附件1:

## AI 智评操作指南-教师版

## 一、登录账号

1. 登录网址: https://zhiping.huaczy.com/

2. 选择学校: 安徽文达信息工程学院

用户名:工号;初始密码:工号 3.绑定手机号,下次登录可使用手机验证码/密码登录

| () <b>华晨AI曾评</b> AI智评, 让每一份努力都更接近完美                                                                                                    |                                              |
|----------------------------------------------------------------------------------------------------|----------------------------------------------|
| <b>华宸AI智评</b><br>基于生成试验首大模型的论文建议算法<br>集成智能学习、建议与管理的应用辅助工具<br>一站式 AI 智评服务                                                                                                    | 登录           安徽文达信息工程学院           安徽文达信息工程学院 |
| <ul> <li>+ 学生毕业论文训练</li> <li>+ 教师高效评阅</li> <li>+ 管理部门智能抽检</li> <li>+ 论文智能预审</li> <li>○</li> <li>○<!--</th--><th>我已阅读并同意用户协议和 隐私政策</th></li></ul> | 我已阅读并同意用户协议和 隐私政策                            |
| Rette                                                                                                    | 忘记整明                                         |
| 华宸AI智评<br>基于生成式语言大概型的论文建议算法<br>集成智能学习、建议与管理的应用辅助工具                                                                                                    | <b>登录</b> 账号、初始密码均为工号                        |
| <ul> <li>一站式 AI 智评服务</li> <li>+ 学生毕业论文训练 + 教师高效评阅</li> <li>+ 管理部()智能抽检 + 论文智能预审</li> </ul>                                                                                                    | 请输入密码 Ø                                      |
|                                                                                                    | 我已阅读并同意用户协议和 隐私政策<br>再会终员方式                  |
|                                                                                                    | ■ 手机号验证                                      |

## 二、查看学生 AI 智评结果

1、点击智能评阅——AI 智评详情,即可查看学生上传 论文结果。

| 2 智能评阅         |          |                   |               |        |          |                   |
|----------------|----------|-------------------|---------------|--------|----------|-------------------|
| 8 智能体管理 ★ 权益说明 | 待建议论文 >  | 待建议作业 >           | 待接审论文 >       |        |          |                   |
| 1 帮助说明         | - et     | 0                 | 0             |        |          |                   |
|                | 学号 请输入学号 | 学生姓名              | 请输入学生姓名       | 所属院系   | v        |                   |
|                | 所属专业     | ✓ 所属 <sup>2</sup> | 手级            | ✓ 所属班级 | Y        |                   |
|                | 类型       | → AI智评结           | 【 请输入分数 - 请输入 | 分数     | φ #      | 地量导出报告单 ① 导出Excel |
|                | 学号       | 姓名                | 院系    篇名      | 状态     | AI智评结果 操 | 作                 |

| 华宸智评机构教师端   | ✓ <ai智评< p=""></ai智评<>                                                                                                    |
|-------------|----------------------------------------------------------------------------------------------------|
| ◎ 首页 ○ 智能评例 | ● 您的浏览器 (Chrome 109) 版本过低,请升级浏览器或使用(最新版本的谷歌、Edge、Firefox)浏览器!                                                                                                    |
| 路 智能体管理     | 智能评阅 / AI 智评 评议要就很告单                                                                                                    |
| ☆ 权益说明      | 日本 日本 日本 日本 日本 日本 日本 日本 日本 日本 日本 日本 日本 日                                                                                                    |
| □ 帮助说明      | А айтара с                                                                                                    |
|             | 综合智评 论文对照 评分要素 教师反馈                                                                                                    |
|             | 2 整体评例情况                                                                                                    |
|             | 综合评语:<br>该论文选题具有较强的现实意义和理论价值聚集于2世代消费行为对动漫展会活动的影响,并结合具体案例进行了深入分析。研究方法科学合理、采用了文献研究、深度访谈、<br>问卷调查及案例分析等多种手段。确保了数据的可靠性和结论的有效性。论文结构清晰、逻辑严谨、从问题提出到解决方案的探讨层层递进体现了作者扎实的研究功底和对课题<br>的深刻理解。此外论文在理论与实践相结合方面表现出色提出的优化框架不仅具有创新性还为行业提供了可操作的实践指导。然而论文在概念界定、数据分析解读、样本<br>代表性和理论框架应用深度等方面存在一些不足需要进一步改进。 |
|             | 论文优点:<br>1. 选题具有较强的现实意义和理论价值.聚焦于Z世代消费行为对动漫展会活动的影响; 2. 研究方法科学合理.采用多种手段确保数据的可靠性和结论的有效性; 3. 论文结构清<br>1. 建型具体型 1. 位期间也回答: "古安全的你是中国送进,4. 大面公上你的时候会在安美面山色,但此的好人们都是有到这种形式是否处                                                                                                    |

电话: 010-82928900 邮箱: service@huaczy.com 客服 QQ 群号: 1026690214 (教师群)